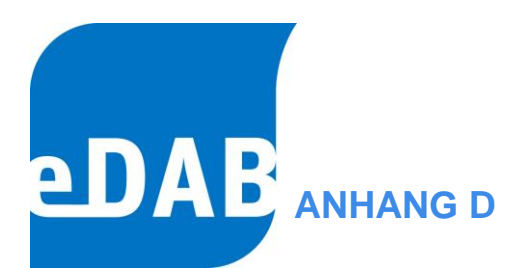

# Der "eDAB Job Server" Dienst

der Version 2.7

**eDAB** Entwicklungs- und Vertriebs GmbH | **A** Obere Augartenstr. 18/8/20, 1020 Wien | **W** www.edab.at | **E** office@edab.at | **T** +43-1-330 01 08 | **F** +43-1-333 90 81 | Firmenbuch-Nr. FN 342169 s | **UID** ATU65633567 |

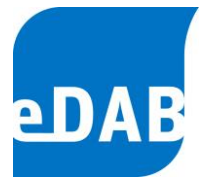

## 1. Anhang D - Einleitung

Ab der **eDAB Version 2.1.1701.0** wird der "eDAB Job Server" Dienst vom Installationsprogramm mit installiert.

Nach der Installation ist der Dienst deaktiviert.

| 🔍 Dienste (Lokal)                                                                                                    |                                                 |                                        |                        |                            |                                  |  |
|----------------------------------------------------------------------------------------------------|-------------------------------------------------|----------------------------------------|------------------------|----------------------------|----------------------------------|--|
| eDAB Job Server                                                                                                    | Name                                            | Beschreibung                           | Status                 | Starttyp                   | Anmelden als                     |  |
| Beschreibung:<br>Ermöglicht das Automatisieren von<br>Aufgaben (z.B. Import, Export) im<br>Zusammenhang mit der eDAB-<br>Anwendung. | 💁 DNS-Client<br>🎑 Druckwarteschlange            | Der DNS-Clientdi<br>Lädt Dateien zum   | Gestartet<br>Gestartet | Automatisch<br>Automatisch | Netzwerkdienst<br>Lokales System |  |
|                                                                                                    | 端 eDAB Job Server                               | Ermöglicht das A                       |                        | Deaktiviert                | Lokales System                   |  |
|                                                                                                    | Enumeratordienst f ür tr Erkennung interaktiver | Erzwingt Gruppen<br>Aktiviert die Benu | Gestartet              | Manuell<br>Manuell         | Lokales System<br>Lokales System |  |

Dieser Dienst ermöglicht das Automatisieren von Aufgaben (z.B. Import, Export, Backup) im Zusammenhang mit der eDAB-Anwendung. Der "eDAB Job Server" ist eine leicht modifizierte Version des Open Source Projekts <u>"Quartz Enterprise</u> <u>Scheduler .NET</u>".

## 2. Konfiguration für automatischen Import

- Zuerst muss das Programm "edabutil.exe" für den automatischen Import konfiguriert werden.
   Siehe auch "Das Hilfsprogramm (edabutil.exe).pdf".
- 2) Die Datei "*Jobs.xml*" im Verzeichnis "JobServer" bearbeiten.

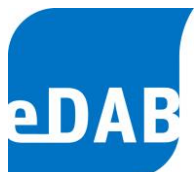

#### Seite D3

### 3) "eDAB Job Server" Dienst aktivieren und starten

| Eigenschaften von eDAB Job Server (Lokaler Computer)                                                                 |                                                                                                    |  |  |  |
|----------------------------------------------------------------------------------------------------|----------------------------------------------------------------------------------------------------|--|--|--|
| Allgemein Anmelden Wiederherstellung Abhängigkeiten                                                                  | Allgemein Anmelden Wiederherstellung Abhängigkeiten                                                                  |  |  |  |
| Dienstname: eDABJobServer                                                                                            | Dienstname: eDABJob Server                                                                                           |  |  |  |
| Anzeigename: eDAB Job Server                                                                                         | Anzeigename: eDAB Job Server                                                                                         |  |  |  |
| Beschreibung: Import, Export) im Zusammenhang mit der eDAB-<br>Anwendung.                                            | Beschreibung: İmport, Export) im Zusammenhang mit der eDAB-<br>Anwendung.                                            |  |  |  |
| Pfad zur EXE-Datei:<br>"C:\Program Files (x86)\eDAB GmbH\eDAB V 2.1.1701\JobServer\Quartz.!                          | Pfad zur EXE-Datei:<br>"C:\Program Files (x86)\eDAB GmbH\eDAB V 2.1.1701\JobServer\Quartz.!                          |  |  |  |
| Starttyp: Automatisch 🗸                                                                                              | Starttyp: Automatisch 💌                                                                                              |  |  |  |
| Unterstützung beim Konfigurieren der Startoptionen für Dienste                                                       | Unterstützung beim Konfigurieren der Startoptionen für Dienste                                                       |  |  |  |
| Dienststatus: Beendet                                                                                                | Dienststatus: Beendet                                                                                                |  |  |  |
| Starten Beenden Anhalten Fortsetzen                                                                                  | Starten Beenden Anhalten Fortsetzen                                                                                  |  |  |  |
| Sie können die Startparameter angeben, die übernommen werden sollen,<br>wenn der Dienst von hier aus gestartet wird. | Sie können die Startparameter angeben, die übernommen werden sollen,<br>wenn der Dienst von hier aus gestartet wird. |  |  |  |
| Startparameter:                                                                                                    | Startparameter:                                                                                                    |  |  |  |
| OK Abbrechen Obernehmen                                                                                              | OK Abbrechen Obernehmen                                                                                              |  |  |  |

4) Logfile kontrollieren

Das Logfile wird unter "%ProgramData%\eDAB GmbH\eDAB 2.0\LogFiles\eDabJobServerLog.txt" angelegt. Die Position kann ggf. in der Konfigurationsdatei "Quartz.Server.exe.config" angepasst werden.

Für Testzwecke kann das Intervall für den Import ("Jobs.xml") auf 1 Minute verkürzt werden

<cron-expression>0 \* \* \* \* ?</cron-expression> -->

Nach Änderungen der Konfiguration muss der "eDAB Job Server" Dienst neu gestartet werden damit die neue Konfiguration wirksam wird.

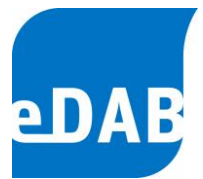

## 3. Konfiguration für automatisches Backup

Das direkte Sichern der Datenbankdateien (edab.ldf, edab.mdf) ist nur möglich wenn der Datenbankdienst vorher angehalten wird (Siehe: "*BackupDBFiles.bak*").

Es wird jedoch empfohlen mit dem SQL-Server eine Backupdatei zu erstellen und dies dann mit einem Backupprogramm zu archivieren. Für die automatisierte Erstellung der Backupdatei sind folgende Schritte notwendig:

- 1) Die Variablen im Skript "*BackupDB.bat*" anpassen (Pfade, DB-Server Name).
- Die Datei "Jobs.xml" im Verzeichnis "JobServer" bearbeiten (Zeitpunkt der Sicherung).
- 3) "eDAB Job-Server Dienst" neu starten damit "Jobs.xml" neu eingelesen wird.
- 4) Logfile kontrollieren.

Das Logfile wird unter "%ProgramData%\eDAB GmbH\eDAB 2.0\LogFiles\eDabJobServerLog.txt" angelegt. Die Position kann ggf. in der Konfigurationsdatei "Quartz.Server.exe.config" angepasst werden.

Die Beispiel-Skripts werden unter "[InstallDir]\Support\Backup\" mitinstalliert.